# Formation eGroupWare 2

Espace collaboratif de l'Administration de la Polynésie française

Didier Belrose Cellule eGroupWare Section des Projets Informatiques Service de l'Informatique de la Polynésie Française

6/05/2008

# Carnet d'adresses : Pour quoi faire ?

- Actions ?
- Gérer
- Enregistrer
- Retrouver
- Distance Modifier

nd Classer 🖉

- 🤜 Partager
- Relier

- Individus ? Données ?
- <sup>8</sup> Contacts
- <sup>8</sup> Administrés
- Contribuables
- Bénéficiaires
- Patients
- Collègues
- Partenaires
- etc.

- Adresses
- Téléphones
- Fichiers

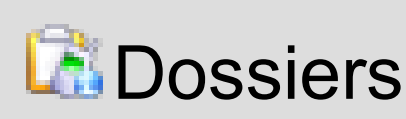

- Organismes
- etc.

### **Carnet d'adresses : Iconographie**

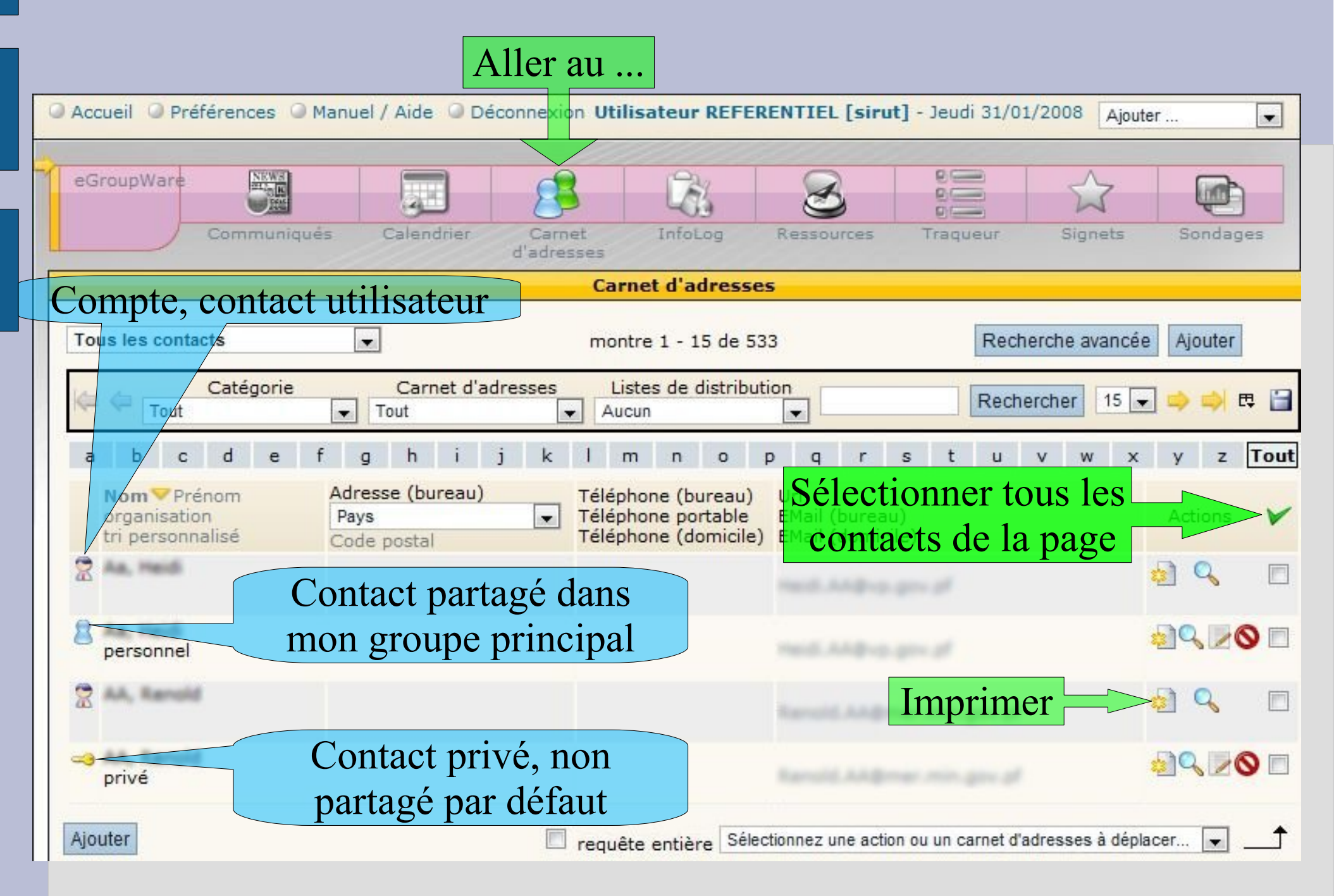

### **Carnet d'adresses : Rechercher**

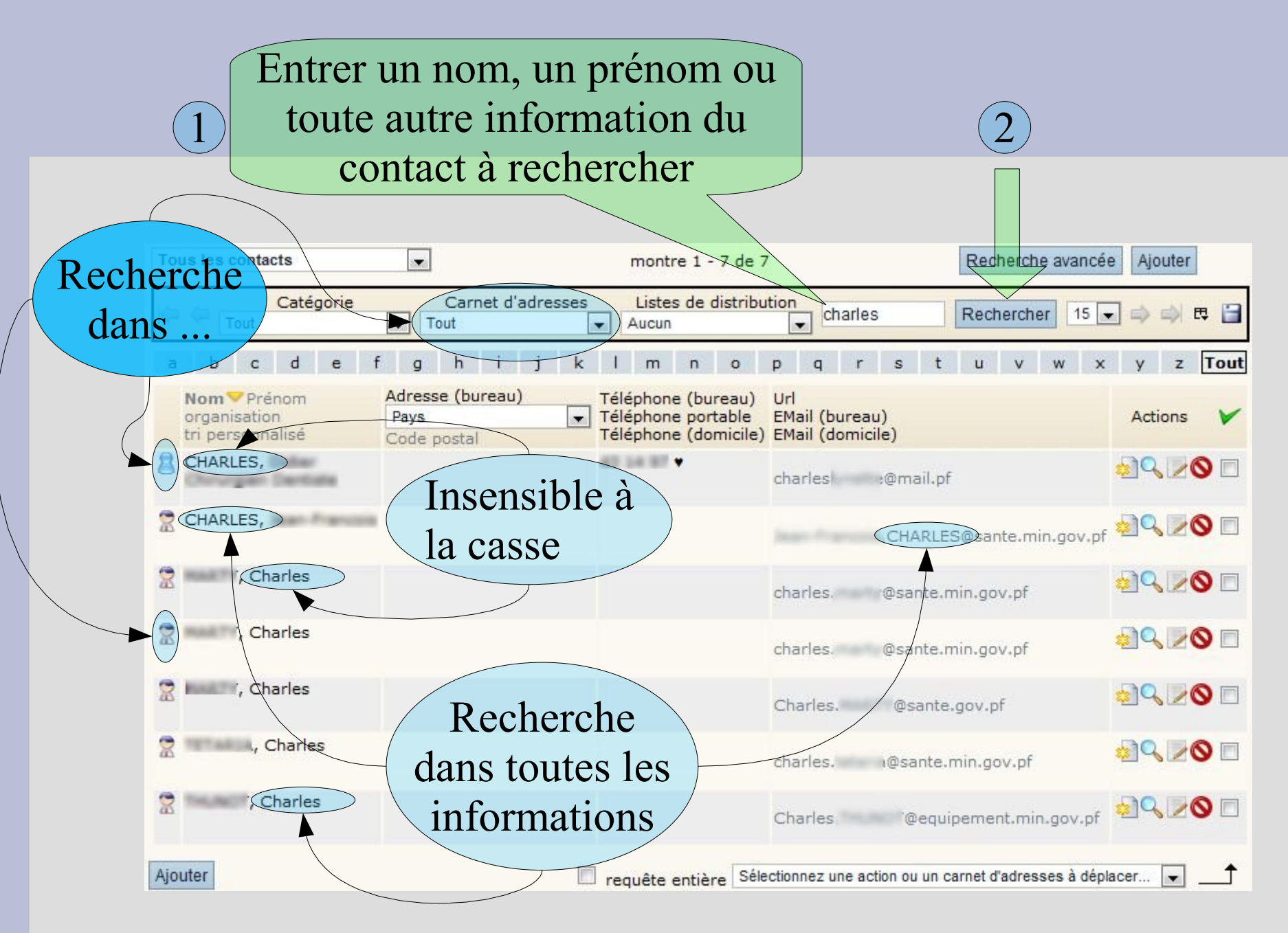

#### Carnet d'adresses : Affiner une recherche

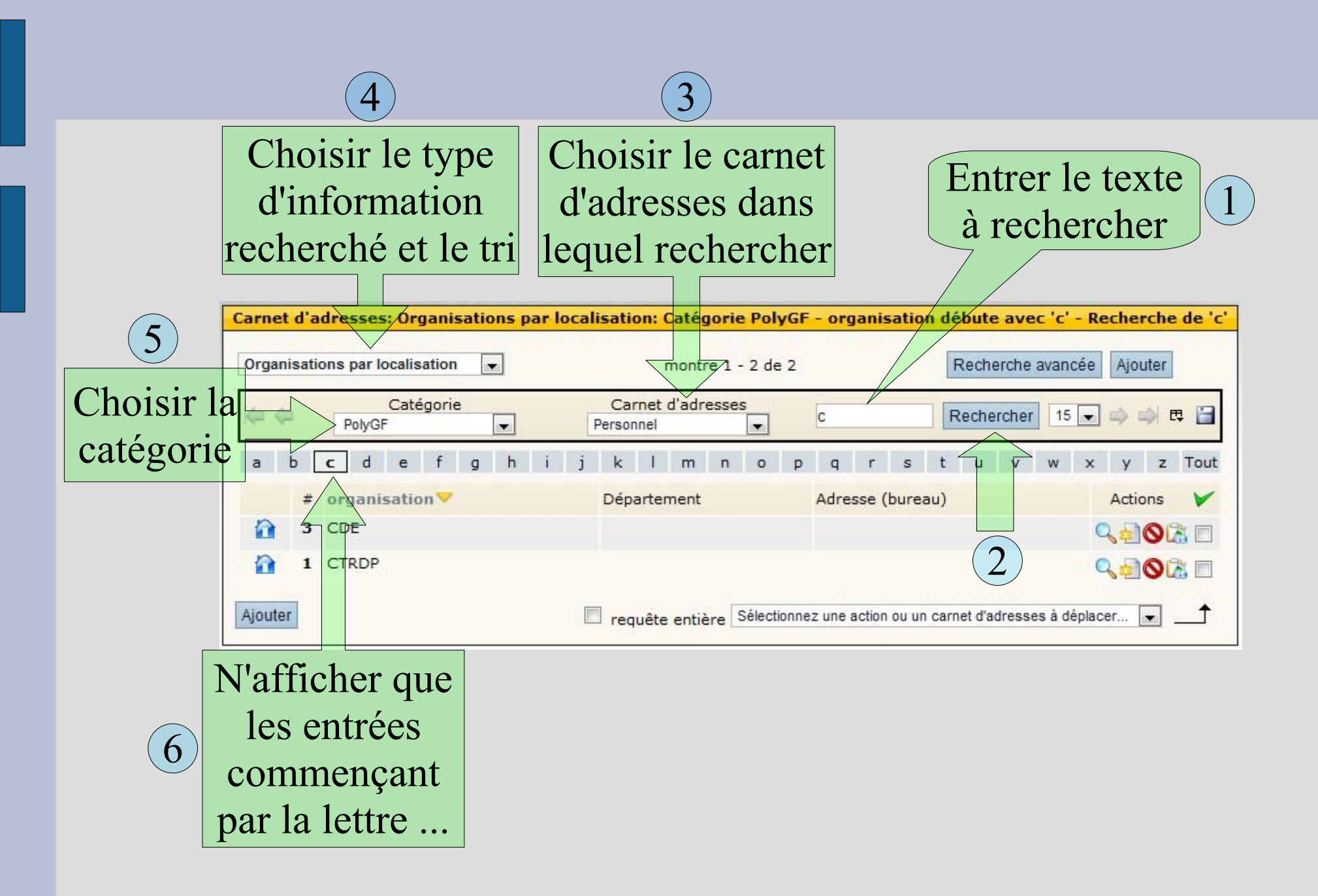

#### Carnet d'adresses : Recherche avancée

2 Entrer le nom du contact à rechercher

| Tous les contacts                     |                                   | montre                           | 1 - 2 de 2         |                                | Recherche avancée |
|---------------------------------------|-----------------------------------|----------------------------------|--------------------|--------------------------------|-------------------|
|                                       | http://www.agenda.gov.pf - Es     | pace collaboratif de l'Administr | ation de la Polyné | ésie française [Carnet d'ac    | Iresses] 👝 🔲 🔀    |
| a b c                                 |                                   | Privá Dátaila Su                 | pplément           |                                | U                 |
| Nom Pro<br>organisatic<br>tri p#rsonr | Reneral Categories                | les                              |                    | luméros de téléphone<br>Bureau | e                 |
| CHARLES,                              | Titre                             |                                  |                    | Téléphone<br>portable          | 0                 |
| CHARLES,                              | Rôle                              | Salle                            |                    | Privé                          | 0                 |
| Ajouter                               | Département                       |                                  |                    |                                |                   |
|                                       | Rue                               |                                  |                    | mail & Internet<br>Juri        |                   |
|                                       | Ville Sélectionne                 |                                  |                    | Privé 📃 🖓 E-mail               |                   |
|                                       | Carnet<br>d'adresses Tout         |                                  |                    | Privé                          |                   |
|                                       | Op <del>érateur</del> OR Contient |                                  |                    |                                |                   |
|                                       | Rechercher Annuler                |                                  |                    |                                |                   |

### Carnet d'adresses : Recherche combinée

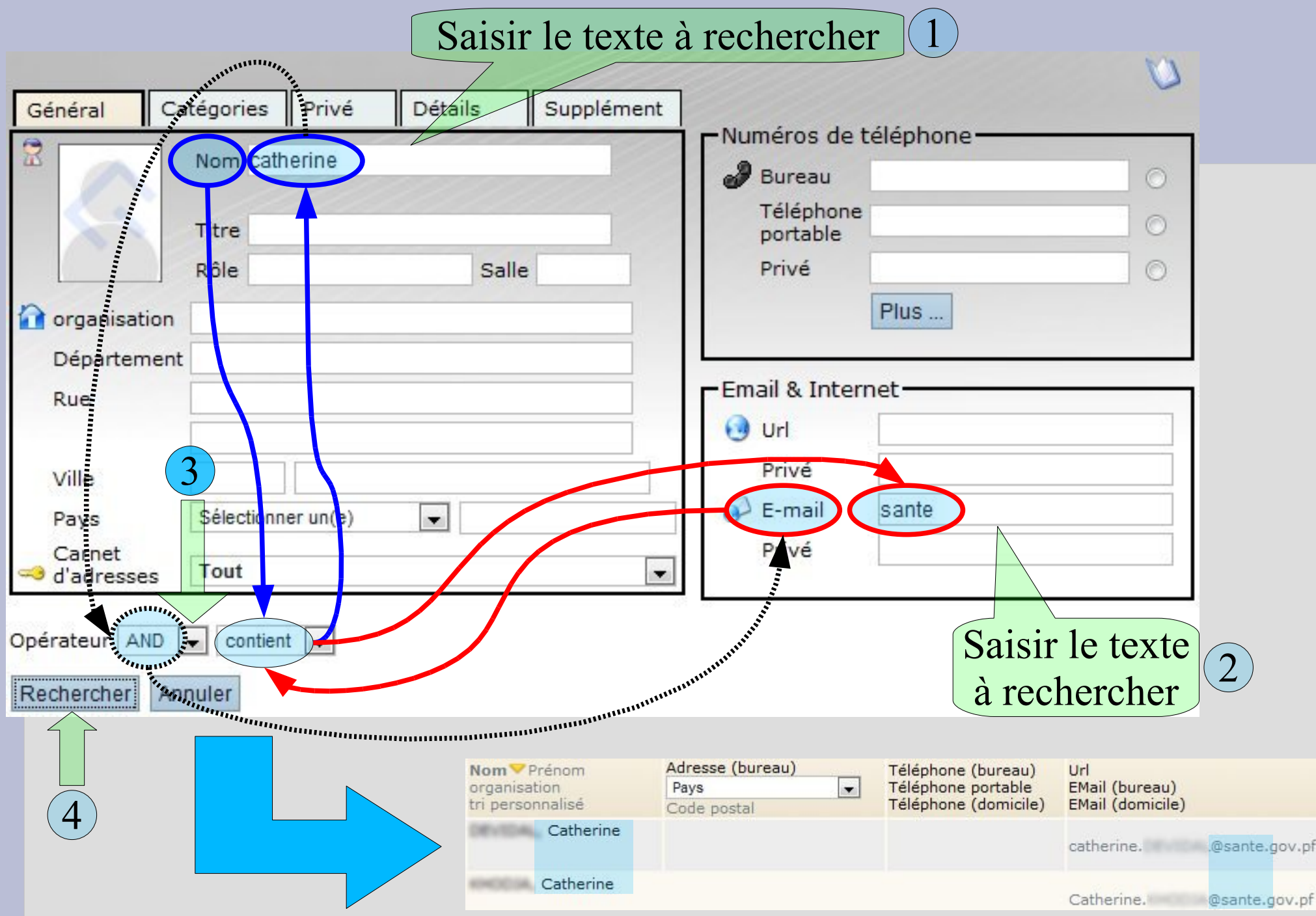

# Carnet d'adresses : Modifier les informations de son compte

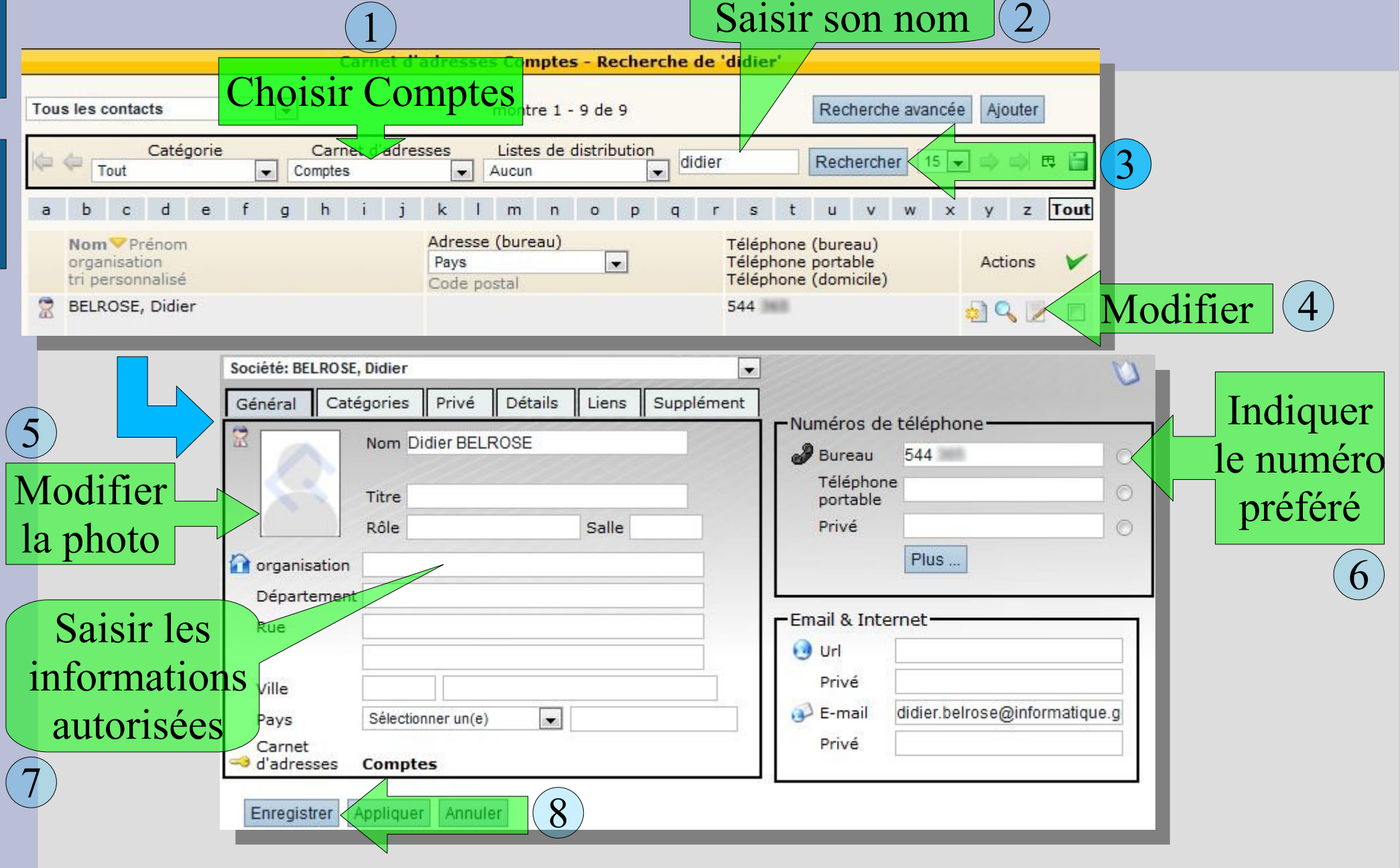

#### Carnet d'adresses : Insérer les informations du contact dans un document : 1

1 – Afficher le contact dans la page

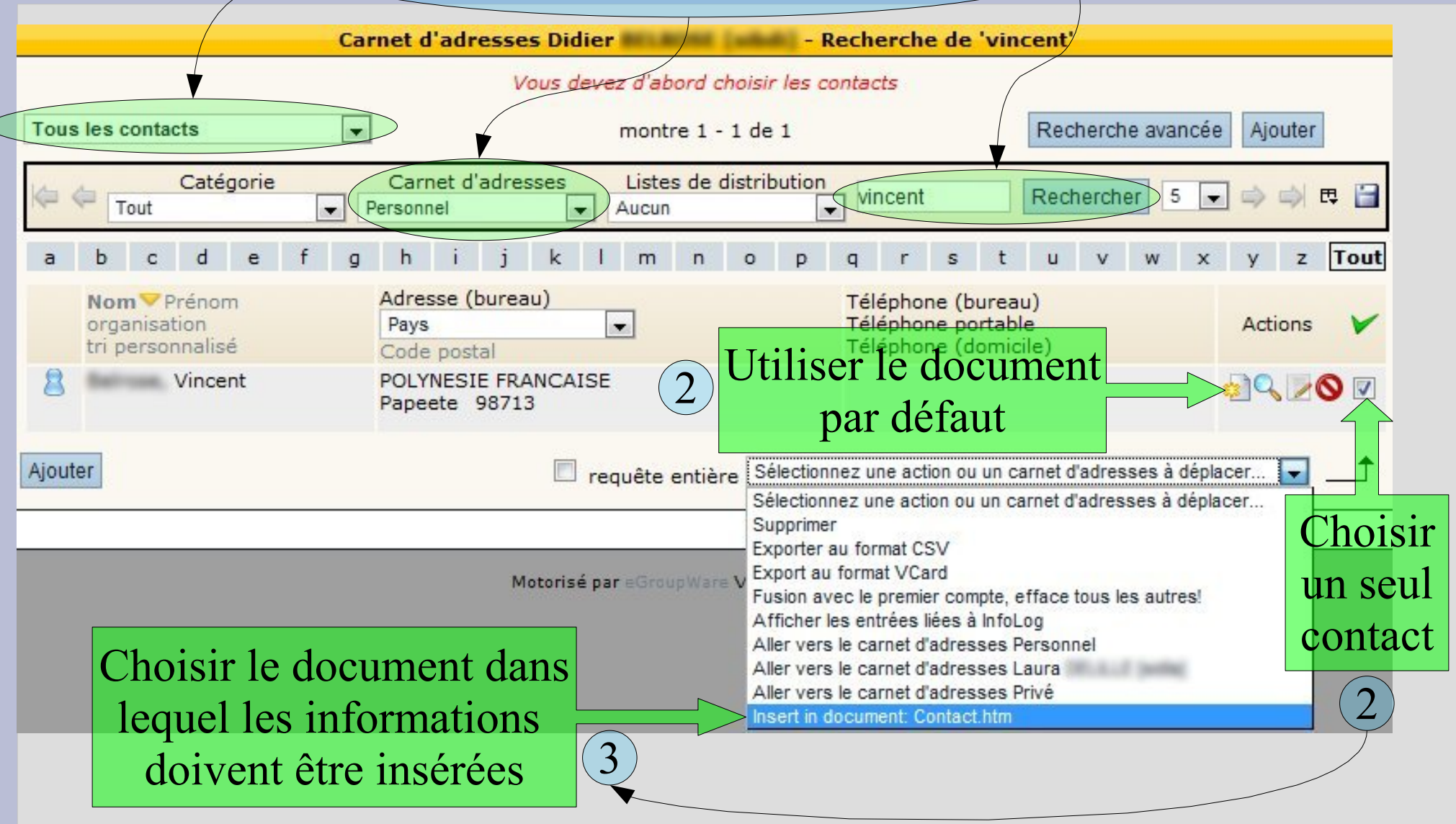

#### Carnet d'adresses : Insérer les informations du contact dans un document : 2

Le document peut contenir vos informations en plus de celles du contact sélectionné.

Le Service de l'Informatique est à votre disposition pour vous aider à créer une base documentaire compatible avec cette fonctionnalité.

La quasi totalité des informations du contact peut être utilisée dans un document.

| Nr.              |                     |                 |                 |
|------------------|---------------------|-----------------|-----------------|
| Deirose, VII     | ncent               |                 | 6               |
| Nom              | Belrose             | 100             |                 |
| Prénom           | Vincent             | 100             |                 |
| 2ème prénom      |                     |                 |                 |
| Date de naissanc | e                   |                 |                 |
| Information      | s professionnelles  |                 |                 |
|                  |                     |                 |                 |
| Organisation     |                     | Département     |                 |
| Titre            |                     | Fonction        |                 |
| Assistant(e)     |                     | Téléphone       |                 |
| BP               |                     | Téléphone       |                 |
| Rue              |                     | Vini            |                 |
| Code Postal      | 98713               | Fax             |                 |
| Commune          | Papeete             | Autre téléphone |                 |
| Ile              | Tahiti              | Mail            |                 |
| Pays             | POLYNESIE FRANCAISE | URL             |                 |
| Information      | s personnelles      |                 |                 |
|                  |                     |                 | - 1             |
| BP               |                     | Téléphone       | -               |
| Rue              |                     | Vini            |                 |
| Code postal      |                     | Fax             |                 |
| Commune          |                     | Autre téléphone |                 |
| Ile              |                     | Mail            | belrose@mail.pf |
| Pays             |                     | URL             |                 |
| Notes            |                     |                 |                 |
| Créé le          | 25/02/2008 15:06    | Par             | Didier          |
| Modifié le       | 25/02/2008 15:06    | Par             | Didier          |

#### Carnet d'adresses : Créer un lien entre deux contacts

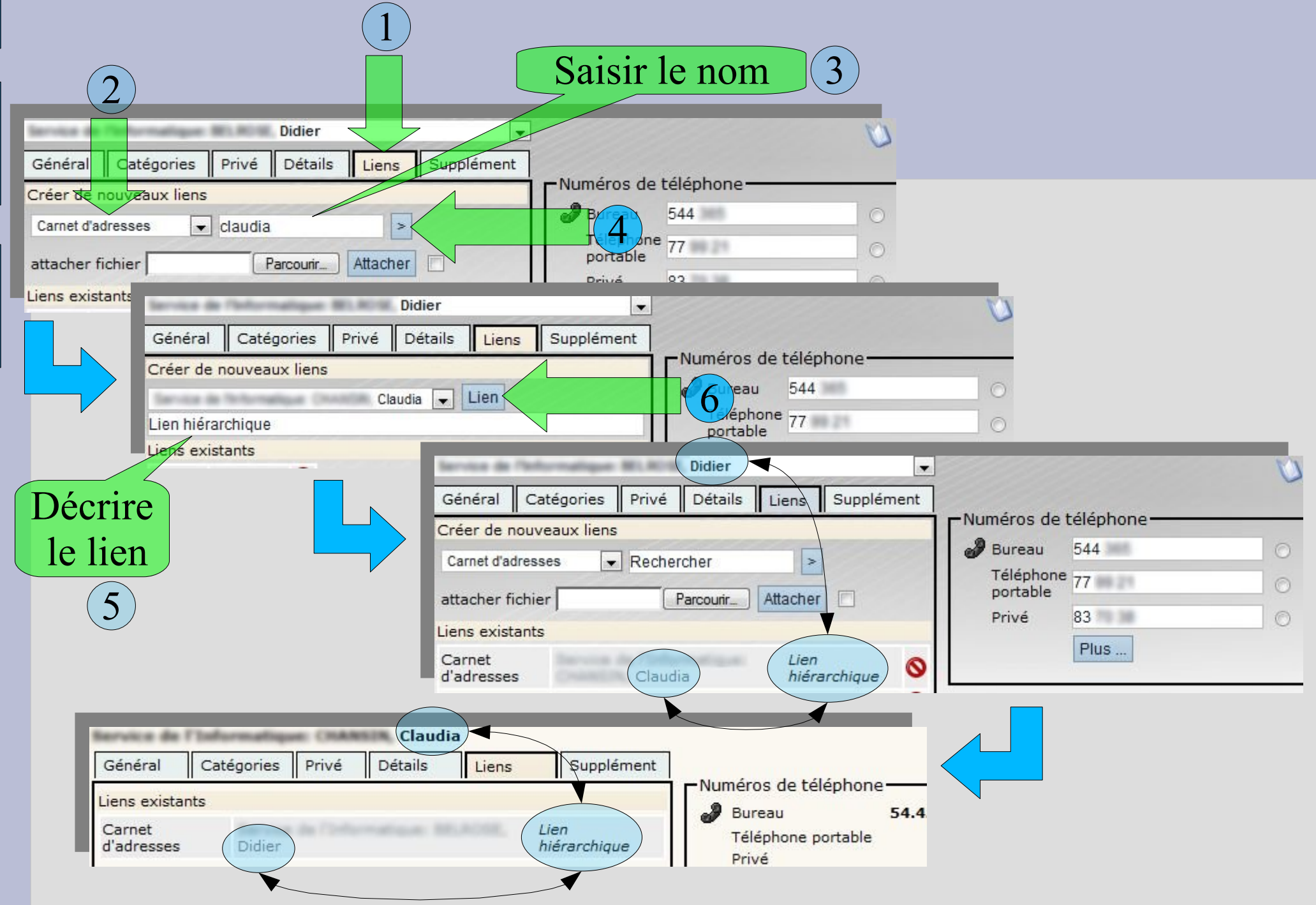

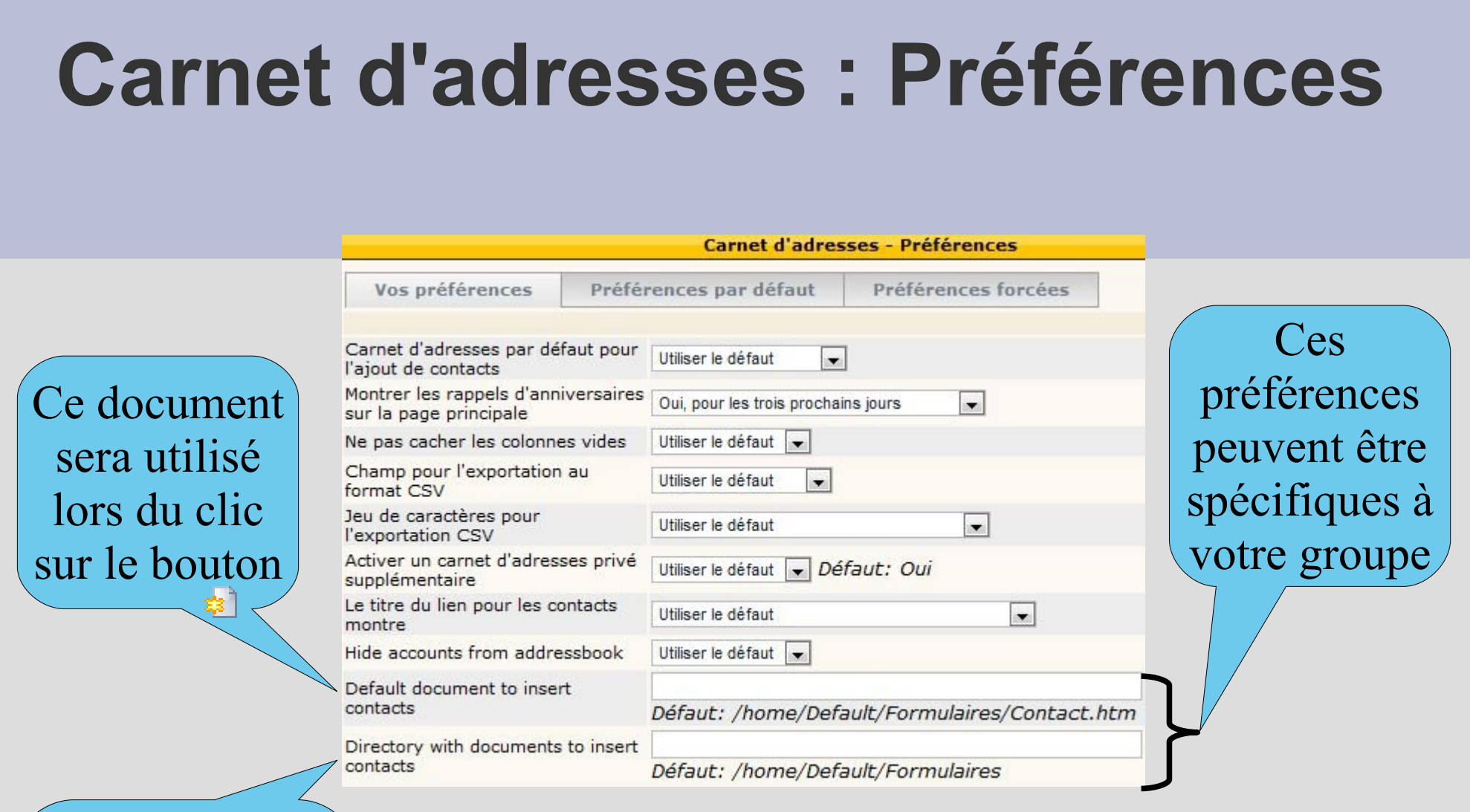

Les documents de ce répertoire apparaîtrons dans la liste des actions

Le service de l'informatique est à votre disposition pour vous aider à adapter eGroupWare aux besoins de votre groupe

### **Carnet d'adresses : Remarques**

Le filtre du carnet d'adresses persiste en cas de changement d'application ou de déconnexion, il reste actif jusqu'à ce qu'il soit enlevé.

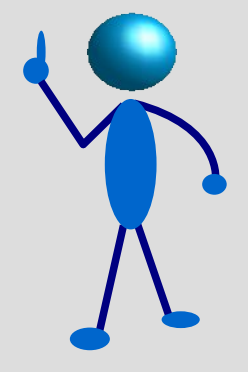

Il n'est pas possible de donner un sens aux liens. On peut créer le lien « Lien de parenté » mais pas le lien « Enfant de », car le lien aura le même nom chez le père.

Le carnet d'adresses est l'application centrale d'eGroupWare et devrait être le point d'accès privilégié aux informations associées à un contact, comme celles de l'Infolog.

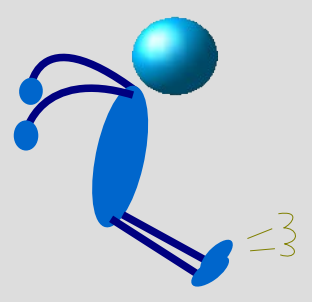

# Infolog : Qu'est-ce que c'est ?

- Info : information, informatique
- Log : journal de bord, main courante, registre
- To log : rajouter une entrée dans un historique ou un journal

Application eGroupWare pour la gestion des tâches, le suivi des appels téléphoniques, la prise de notes et la gestion de la relation client \*

\* Client : Individu à qui vous rendez un service, administré, etc.

# Infolog : Ce qu'en dit le juriste !

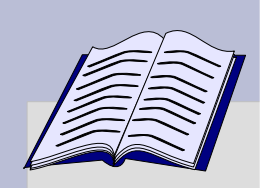

La main courante était un registre physique où étaient consignés les faits et prises de contact du public avec une administration. Un fonctionnaire était en charge de tenir le registre à jour.

Logiciel qui consigne les événements entrés par les employés de la structure, depuis n'importe quel poste. Tous les employés autorisés peuvent inscrire une entrée et consulter en temps réel, ce qui améliore la transparence et la circulation de l'information.

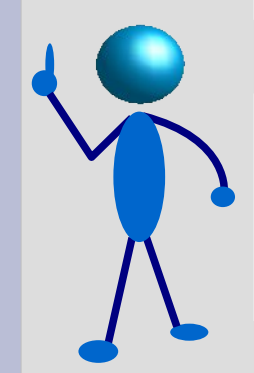

La présence d'une main courante est obligatoire dans tout établissement recevant du public.

# Infolog : Concrètement !

Secrétariat : Post-it, appels en absence

Santé : Antécédents d'un patient

GRH : Historique des positions administratives d'un agent

Logistique : Suivi des consommables

Social : Gestion des demandes d'aide

Qualité : Analyse et mise en évidence de problèmes

Sécurité : Tenue du registre des entrées et des sorties

Management : Affecter ou déléguer des tâches

Gestion à plusieurs de tout dossier, pouvant inclure des sousdossiers, dont les pièces qui le composent. Les événements qui y sont consignés sont rattachés à une personne.

#### Infolog : Afficher le dossier d'une personne

|                                                                                                    | Carnet d'adresses (Recherche de 'velma')                                                                                   |                                                            |                                                |                                                                               |                             |              |
|----------------------------------------------------------------------------------------------------|----------------------------------------------------------------------------------------------------|------------------------------------------------------------|------------------------------------------------|-------------------------------------------------------------------------------|-----------------------------|--------------|
|                                                                                                    | Tous les contacts                                                                                                    |                                                            | montre 1 - 1 de 1                              | Re                                                                            | cherche avancée             | Ajouter      |
|                                                                                                    | Catégorie<br>Tout                                                                                                    | Carnet d'adres                                             | ses Listes de distribution                     | velma Re                                                                      | chercher 15 2               | )=> => == == |
| CTRDP: Velma<br>Général Catégories Privé<br>Nom Velma<br>Titre<br>Rôle<br>organisation CTRDP<br>Département<br>Rue<br>Ville<br>Pays Sélectionner un(e)<br>Carnet<br>d'adresses Personnel | a b c d e<br>Nom Prénom<br>organisation<br>tri personnalisé<br>8<br>CTRDP                                                  | f g h i j<br>Adresse (bureau<br>Pays<br>Code postal        | k I m n o p                                    | q r s t u<br>Téléphone (bureau)<br>Téléphone portable<br>Téléphone (domicile) | v w x                       | y z Tout     |
| Modifier Copier Annuler                                                                                                    |                                                                                                    | montre 1                                                   | 1 de 4                                         |                                                                               | Aioute                      | Supprimer    |
|                                                                                                    |                                                                                                    | Aucun filtre                                               |                                                | Pa                                                                            | charchar                    |              |
| Type<br>Statut Sujet<br>Terminé Description                                                                                                    |                                                                                                    |                                                            |                                                | Pric<br>Créa<br>Dernière modification                                         | orité<br>tion Catégorie Ent | fant Action  |
| Demande de rensei<br>Fait                                                                                                    | gnement                                                                                                    |                                                            |                                                |                                                                               | # eGroupWare                |              |
| Comment faire un o<br>Liquidations/Ordre de                                                                                                    | rdre de reversement<br>reversement                                                                                         |                                                            |                                                |                                                                               | # Sortant 🤘                 | 2 20         |
| Impossible de modi         Il est impossible de modifie                                                                                                    | t doivent correspondre.<br>ifier le tiers (sortant)<br>odifier le tiers d'un document<br>r le tiers (entrant), 13/12/2005, | . 12:30: Impossible de modifi                              | pris en charge<br>er le tiers                  | e par le payeur.                                                              | # Sortant 🤞                 | 1            |
| Impossible de modi<br>Lorsqu'elle essaye de<br>Impossible de modifie                                                                                                    | fier le tiers (entrant)<br>modifier le tiers de la liquidation<br>r le tiers (sortant), 13/12/2005,                        | n 1136507 (mandat 288) elle<br>12:30: Impossible de modifi | a le message comme quoi le docu<br>er le tiers | iment est invalide pour le ti                                                 | # Entrant<br>ers.           |              |

#### Infolog : Afficher les événements d'un organisme

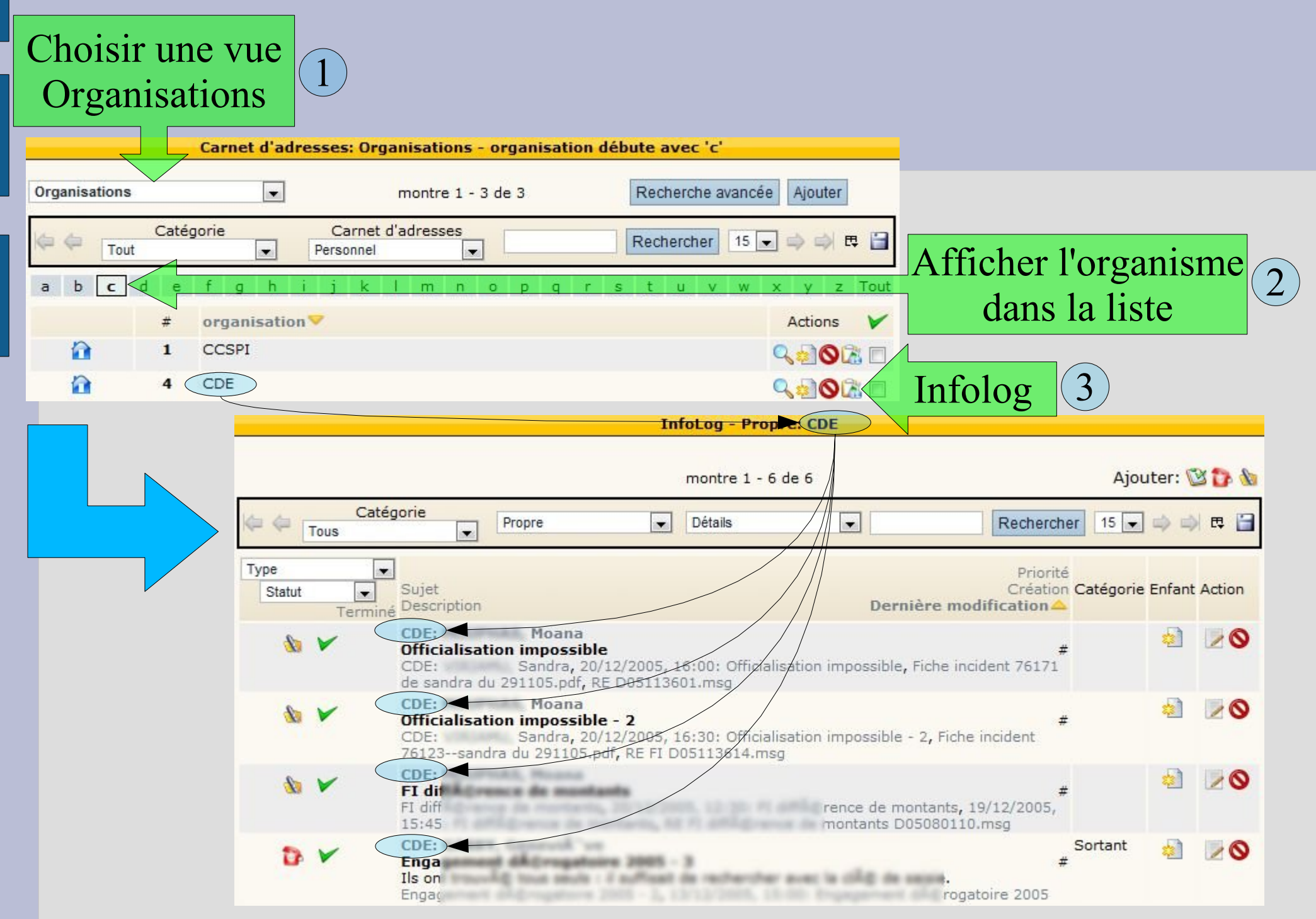

# Infolog : Afficher les événements en relation avec plusieurs contacts

Carnet d'adresses Didier - Recherche de '4680'

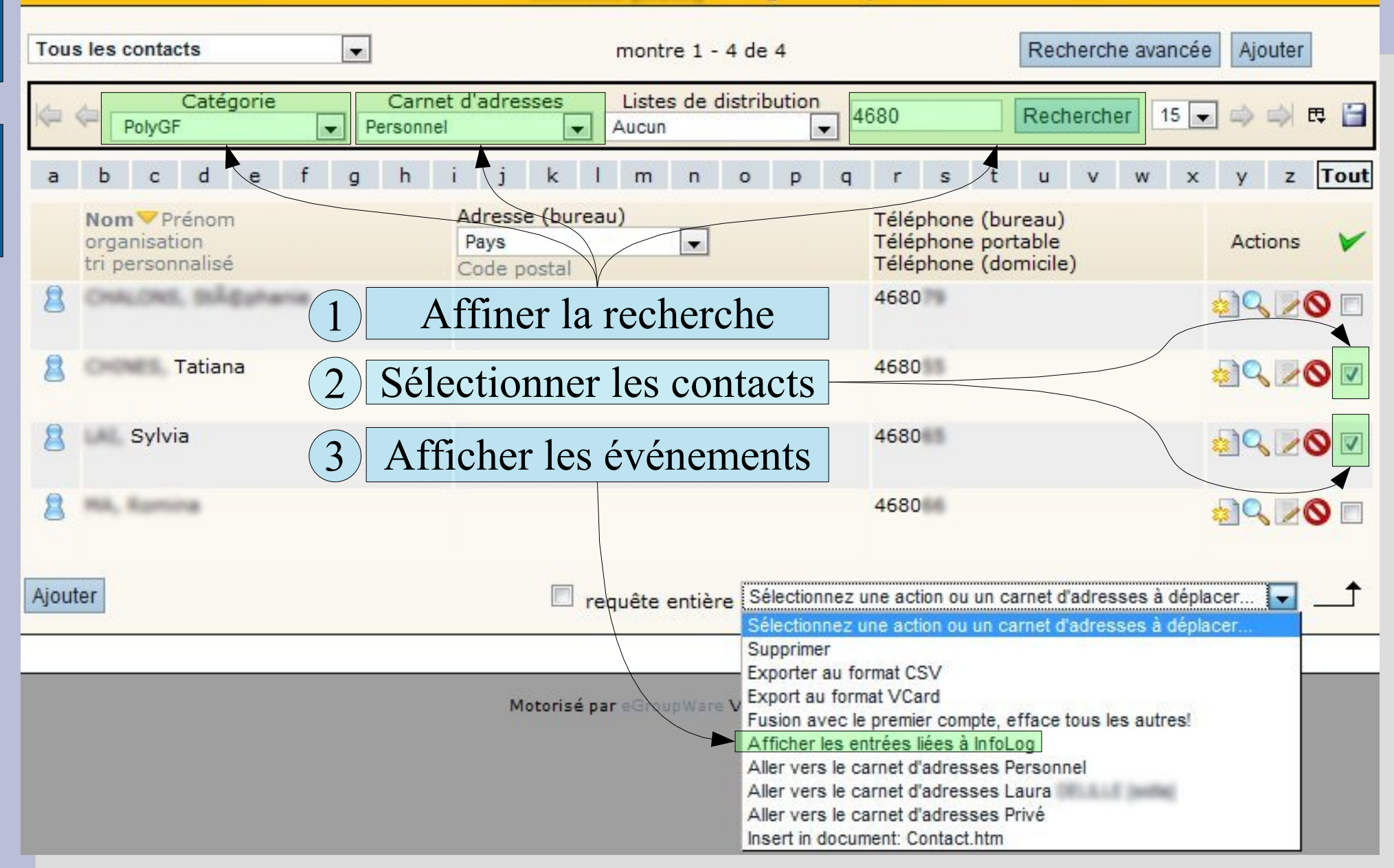

#### Pause

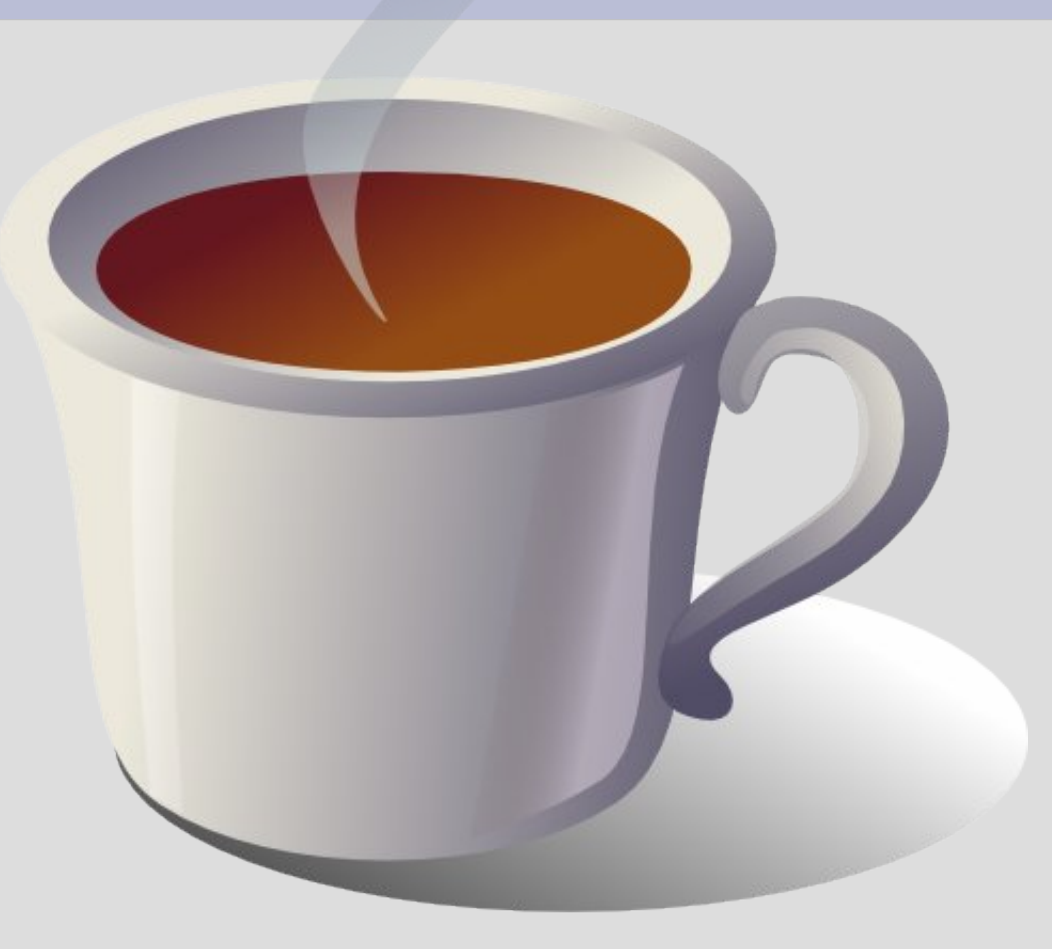

#### Coffe, tea?

by Manolo Rei

#### Calendrier : Signaler un appel en absence : 1

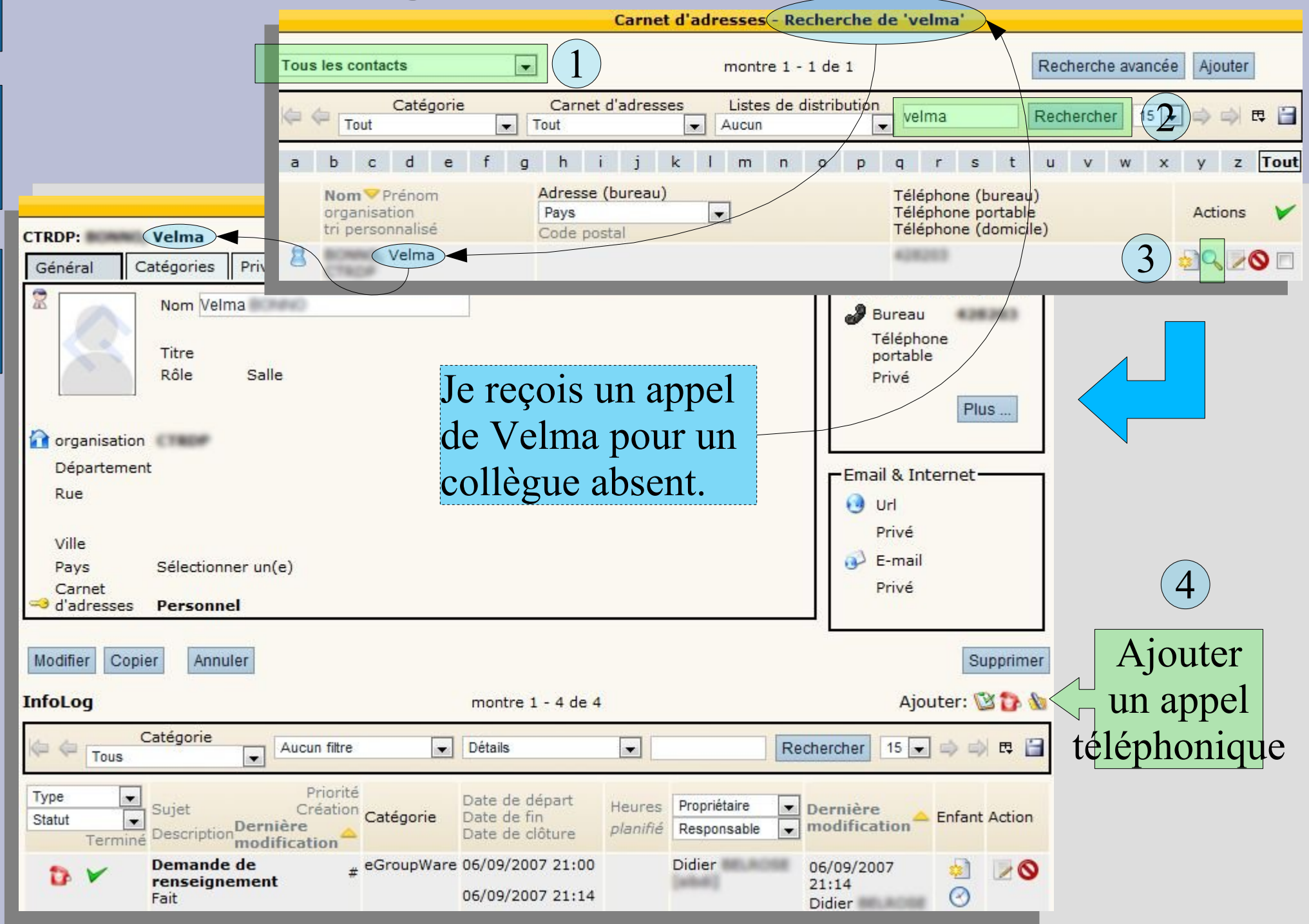

#### Infolog : Signaler un appel en absence : 2

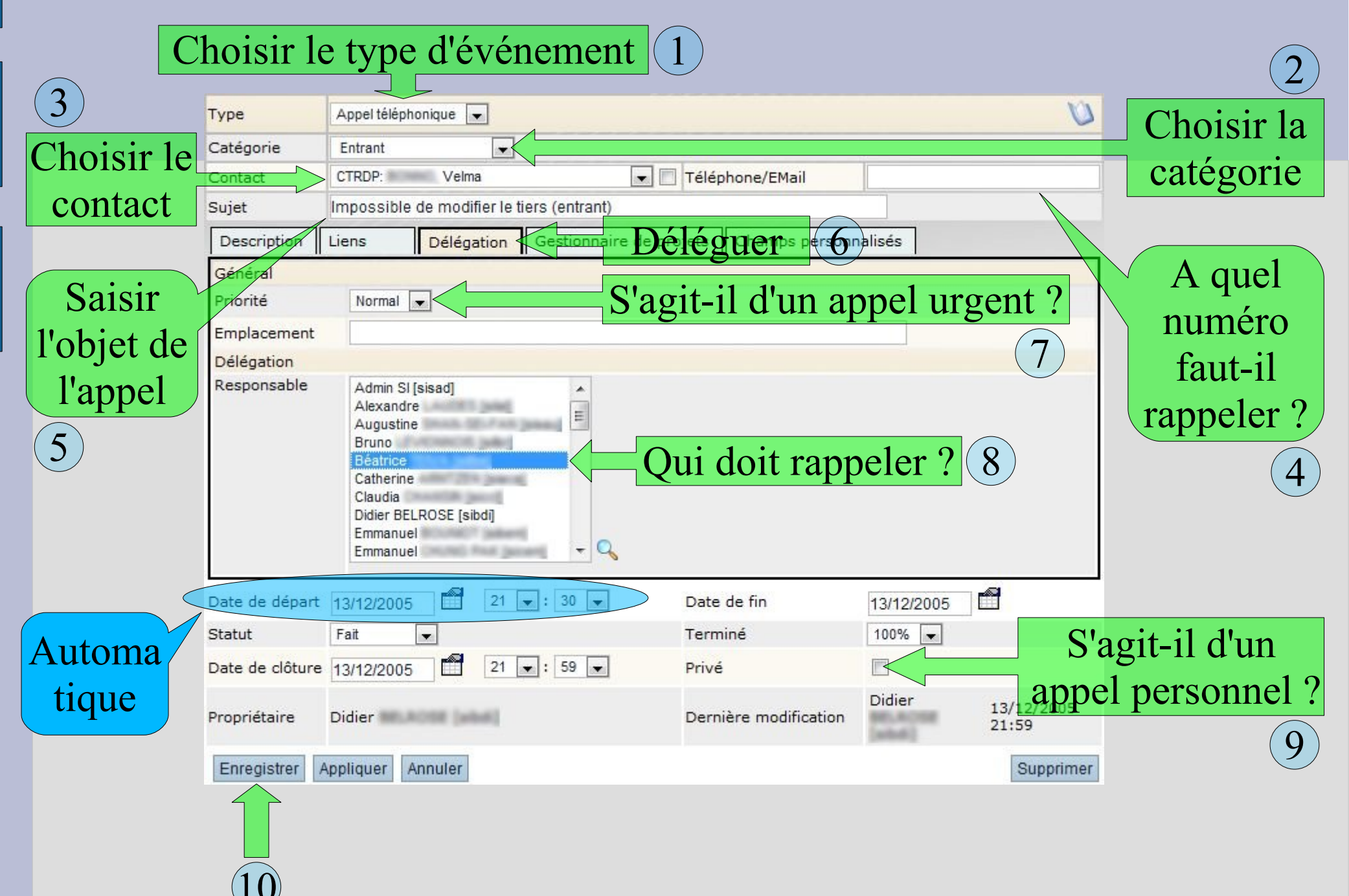

Infolog : Types, statuts et champs personnalisés

|               | Туре            | Consultation 💌      |                    |                       |               |
|---------------|-----------------|---------------------|--------------------|-----------------------|---------------|
| Vous devez    | Catégorie       | SAN                 | •                  |                       |               |
| gérer des     | Contact         | Vincent             |                    | Téléphone/EMail       |               |
| gerer des     | Sujet           | Visite systématique |                    |                       |               |
| evenements    | Description     | Liens Délégatio     | on Gestionnaire de | projets Champs perso  | onnalisés     |
| spécifiques.  | Orientation     | ORL<br>OPH          |                    |                       |               |
|               | Couverture      | PNS -               |                    | Vous av               | ez besoin de  |
|               | Mode de garde   | Nounou/crèche       |                    | normali               | car la caisia |
|               | Vaccination     | PENTAVAC            |                    | norman                | sei la saisie |
|               |                 | DTP                 |                    | de l'infor            | mation, pour  |
|               |                 | PENTACOQ            |                    | la facili             | ter ou faire  |
|               | Pathologie      | Rhinopharyngit      | e 🔺                |                       |               |
| L'événement   |                 | IRA-SOE             | -                  | des st                | atistiques    |
| passe par des | Date de départ  | 21/02/2008          | 10 💌 : 00 💌        | Date de fin           | 21/02/2008    |
| états ou      | Statut          | Fait 💌              |                    | Terminé               | 100% 💌        |
| átanas        | Date de clôture | 21/02/2008          | 11 💌 : 00 💌        | Privé                 |               |
| ctapes        | Propriétaire    | Didier              | 1                  | Dernière modification | n             |
| snécitiques ( |                 |                     |                    |                       |               |

Le Service de l'Informatique est à votre disposition pour adapter l'Infolog aux besoins de votre groupe.

# Infolog : Préférences

| 2<br>Afficher le menu                                                                                    |                                                          |  |  |  |  |  |
|----------------------------------------------------------------------------------------------------|----------------------------------------------------------|--|--|--|--|--|
| latéral escamotable                                                                                      |                                                          |  |  |  |  |  |
|                                                                                                    | InfoLog - Préférences                                    |  |  |  |  |  |
| Vos préférences Préférences par défaut Préf                                                              | érences forcées                                          |  |  |  |  |  |
| Filtre par défaut pour InfoLog                                                                           | Utiliser le défaut                                       |  |  |  |  |  |
| InfoLog filtre pour l'écran principal                                                                    | Utiliser le défaut   Défaut:                             |  |  |  |  |  |
| Ne pas lister les Sous/Enfants                                                                           | Utiliser le défaut 🖵 Défaut: Non Sur la page d'accueil ? |  |  |  |  |  |
| Montrer dans la liste InfoLog                                                                            | Utiliser le défaut                                       |  |  |  |  |  |
| Ne jamais cacher la recherche et les filtres                                                             | Utiliser le défaut 👻                                     |  |  |  |  |  |
| Montrer les statuts et pourcentage réalisés séparément                                                   | Utiliser le défaut                                       |  |  |  |  |  |
| Montrer l'Id de ticket                                                                                   | Utiliser le défaut                                       |  |  |  |  |  |
| Date de début pour les nouvelles entrées                                                                 | Utiliser le défaut                                       |  |  |  |  |  |
| Le calendrier doit-il afficher aussi les types personnalisés                                             | Utiliser le défaut 👻                                     |  |  |  |  |  |
| Receive notifications about own items                                                                    | Utiliser le défaut                                       |  |  |  |  |  |
| Receive notifications about items assigned to you                                                        | Utiliser le défaut                                       |  |  |  |  |  |
| Receive notifications about due entries you delegated                                                    | Utiliser le défaut                                       |  |  |  |  |  |
| Receive notifications about due entries you are responsible for                                          | Utiliser le défaut aidé ou not                           |  |  |  |  |  |
| Receive notifications about starting entries you delegated                                               | Utiliser le défaut                                       |  |  |  |  |  |
| Receive notifications about starting entries you are responsible for Utiliser le défaut                  |                                                          |  |  |  |  |  |
| Receive notifications as html-mails     Utiliser le défaut       Enregistrer     Appliquer       Annuler |                                                          |  |  |  |  |  |
| Con                                                                                                    | nment souhaitez-vous être informé?                       |  |  |  |  |  |

# Infolog : Remarques

L'infolog est automatiquement rattaché au bon contact à la création si on y accède à partir du carnet d'adresses. C'est la meilleure façon de procéder...

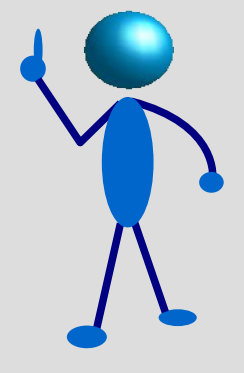

Le bon type d'infolog est automatiquement renseigné à la création si c'est un des boutons spécifiques qui a été cliqué.

La catégorie n'est jamais renseignée par défaut. Il faut penser à l'utiliser pour faciliter les recherches et statistiques ultérieures.

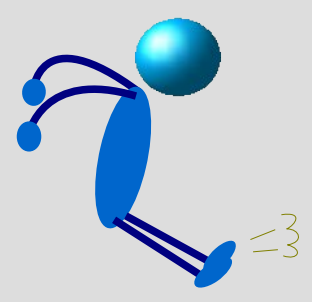

## Ressources : Qu'est-ce que c'est ?

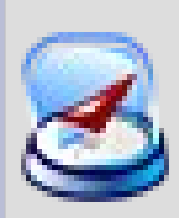

| Ressources           | est       | une         | application |
|----------------------|-----------|-------------|-------------|
| eGroupWare           | qui fo    | nctionne    | en tandem   |
| avec le calend       | rier et p | permet de   | ):          |
| Réserver             |           | Salles      |             |
| Prêter               |           | Véhicules   |             |
| Affecter             |           | Ordinateurs |             |
| Suivre l'utilisation |           | Vidéo-proje | cteurs      |
| Gérer                |           | Livres      |             |

### **Ressources : Liste**

| Imag     | e re  | présentant la                                                      |                        |                               |                                                        |           |          |
|----------|-------|--------------------------------------------------------------------|------------------------|-------------------------------|--------------------------------------------------------|-----------|----------|
| catégoi  | rie c | le la ressource                                                    |                        | A                             | ccès                                                   |           |          |
| ou la re | SSOL  | arce elle-même                                                     |                        |                               |                                                        |           |          |
|          |       |                                                                    | 8                      | <b>C</b>                      |                                                        | ۲         |          |
|          |       |                                                                    | Re                     | ssources                      |                                                        |           |          |
|          | 8     |                                                                    | mon                    | tre 1 - 4 de 4                | Ré                                                     | ser       | ver      |
|          |       | Catégorie toutes les catégories                                    | 2                      | Rechercher                    | 15 🗨 📫 🛱                                               |           |          |
|          |       | Nom V<br>Description courte                                        | utilisable<br>Quantité | Catégorie<br>Administrateur   | Emplacement<br>Information de stockage                 | Actio     | rns 🗸    |
|          | 2     | Ordinateur portable 2<br>Ordinateur portable Fujitsu Siemens Amilo | 1                      | Ordinateur portable<br>#Aucun | Immeuble Toriki - 2ème étage<br>S'adresser à l'accueil | : 🌛<br>2  | Q<br>[]  |
|          | M.    | Salle 120<br>Salle 120 Voir l'état d                               | les                    | Salle de réunion<br>#Aucun    | Immeuble Toriki - 1er étage                            | ک<br>() < | Q,       |
|          |       | Vidéoprojecteur 1 <b>réservation</b><br>Vidéoprojecteur BENQ       | <b>1S</b> 1 1          | Vidéoprojecteur<br>#Aucun     | Immeuble Toriki - 2ème étage<br>S'adresser à l'accueil | : 🤌<br>2  | Q<br>[]  |
|          |       | Vidéoprojecteur 2<br>Vidéoprojecteur BENQ                          | 1                      | Vidéoprojecteur<br>#Aucun     | Immeuble Toriki - 2ème étage<br>S'adresser à l'accueil | • 🤣       | 0        |
|          |       | Catégorie toutes les catégories                                    | 2                      | Rechercher                    | 15 💌 🖨 🖨                                               | Ļ         |          |
|          | Ajout | er                                                                 |                        |                               | d                                                      | 006       | <u>۱</u> |

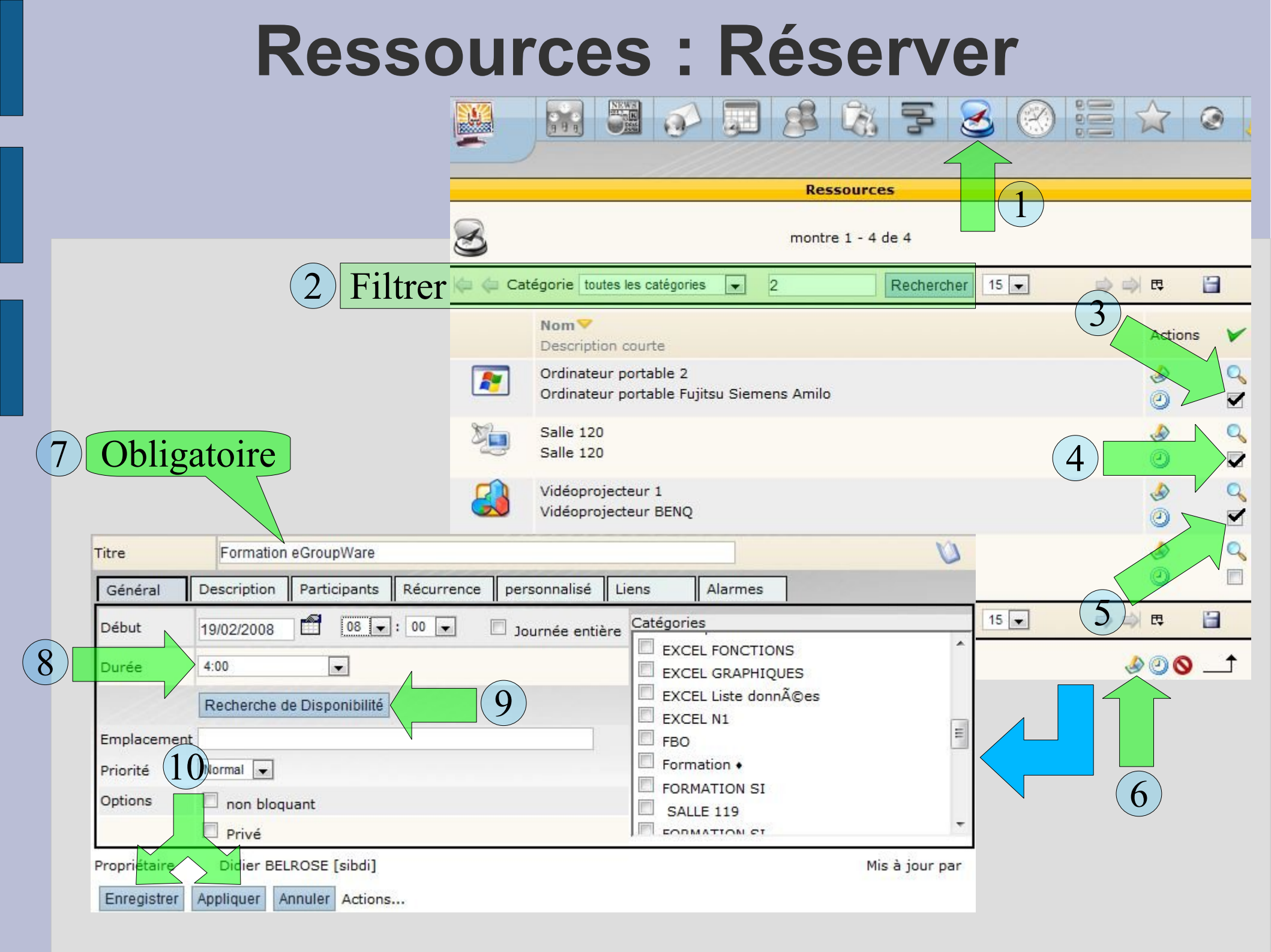

#### Calendrier : Recherche de Disponibilité

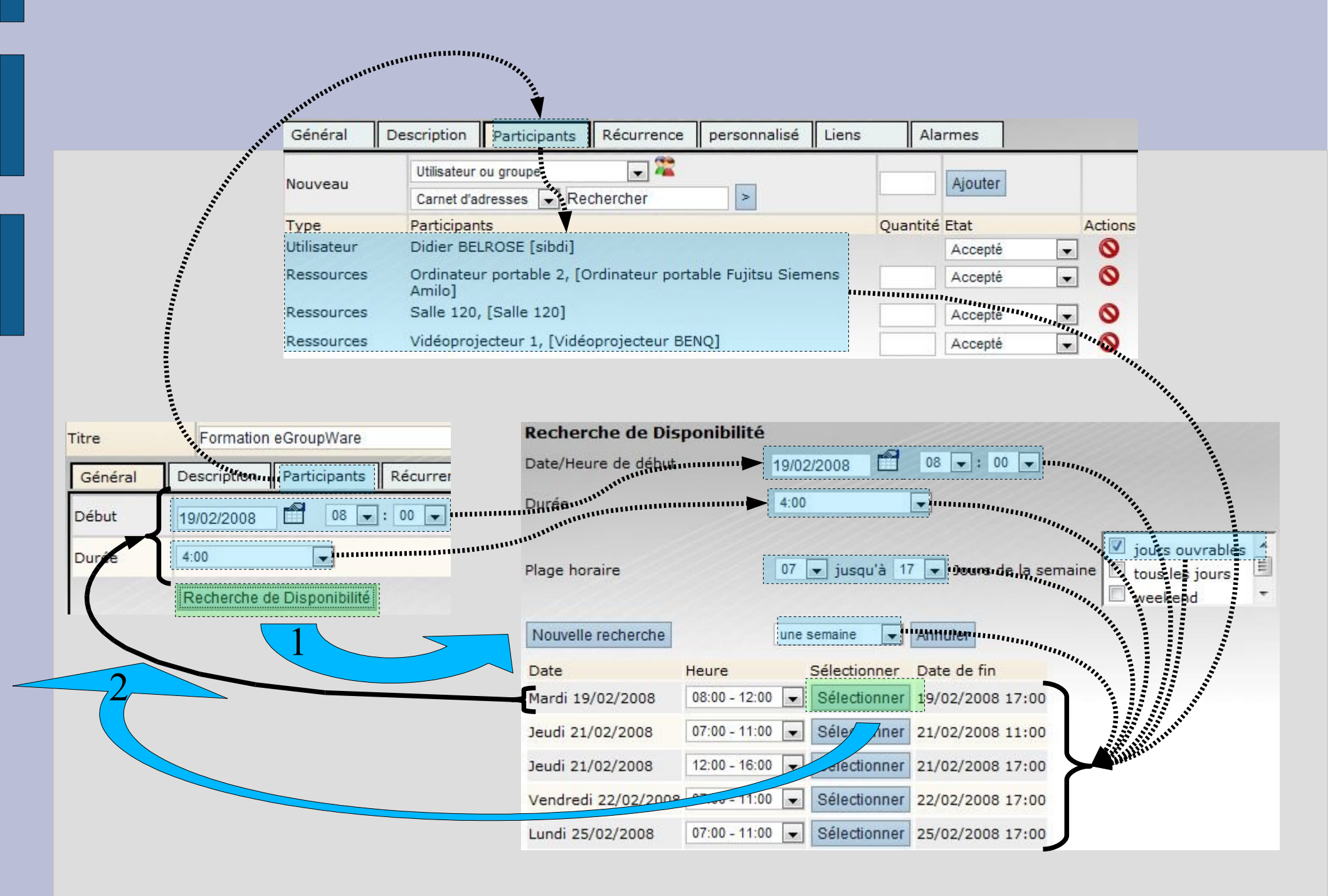

# Signets : Quest-ce que c'est ?

Le marque-page électronique permet à son utilisateur de mettre en mémoire une adresse web afin de pouvoir y revenir ultérieurement. Ces marque-page peuvent également être partagés.

« Signets » est une application eGroupWare pour

Capitaliser et partager l'accès à l'information

# Signets : Pourquoi les utiliser ?

CESC

www.cesc.pf

Parce que l'adresse n'est pas toujours facile à deviner ou à mémoriser.

Gestion documentaire Elle peut être numérique.

192.168.7.116:8081/cps/

Haut-commissariatwww.polynesie-francaise.pref.gouv.frElle peut ne pas être intuitive, être longue ou contenir plus de 2 séparateurs.

wiki.informatique.gov.pf/index.php?title=Special:Userlogin Elle peut contenir des majuscules ou ne pas commencer par « www ».

wiki.informatique.gov.pf/index.php/Liste\_des\_Minist%C3%A8res\_%28Janvier\_2008%29 Elle peut contenir des caractères spéciaux codées en hexadécimal.

#### L'adresse peut être utile à un autre membre du groupe.

# Signets : Liste

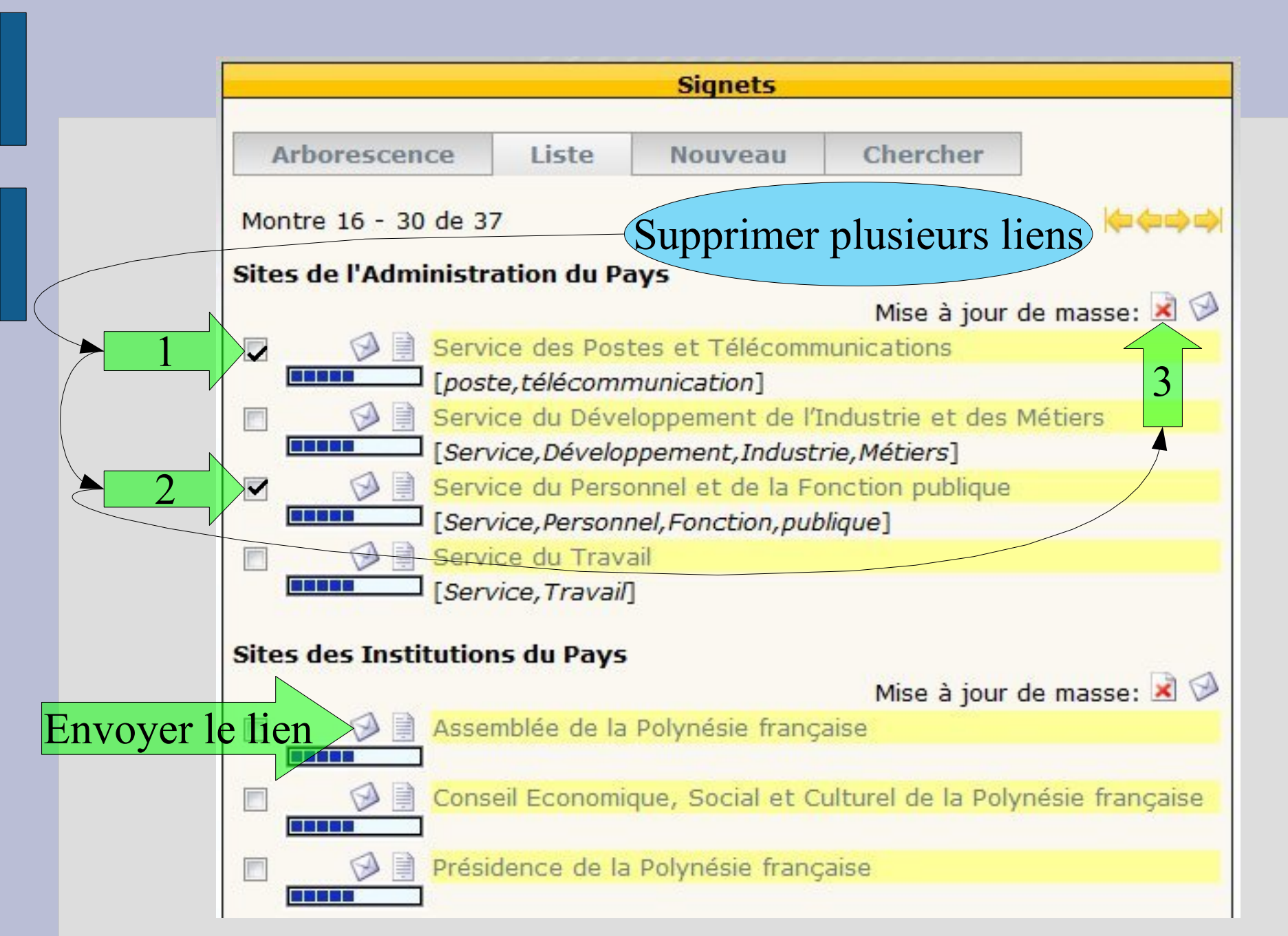

# **Signets : Arborescence**

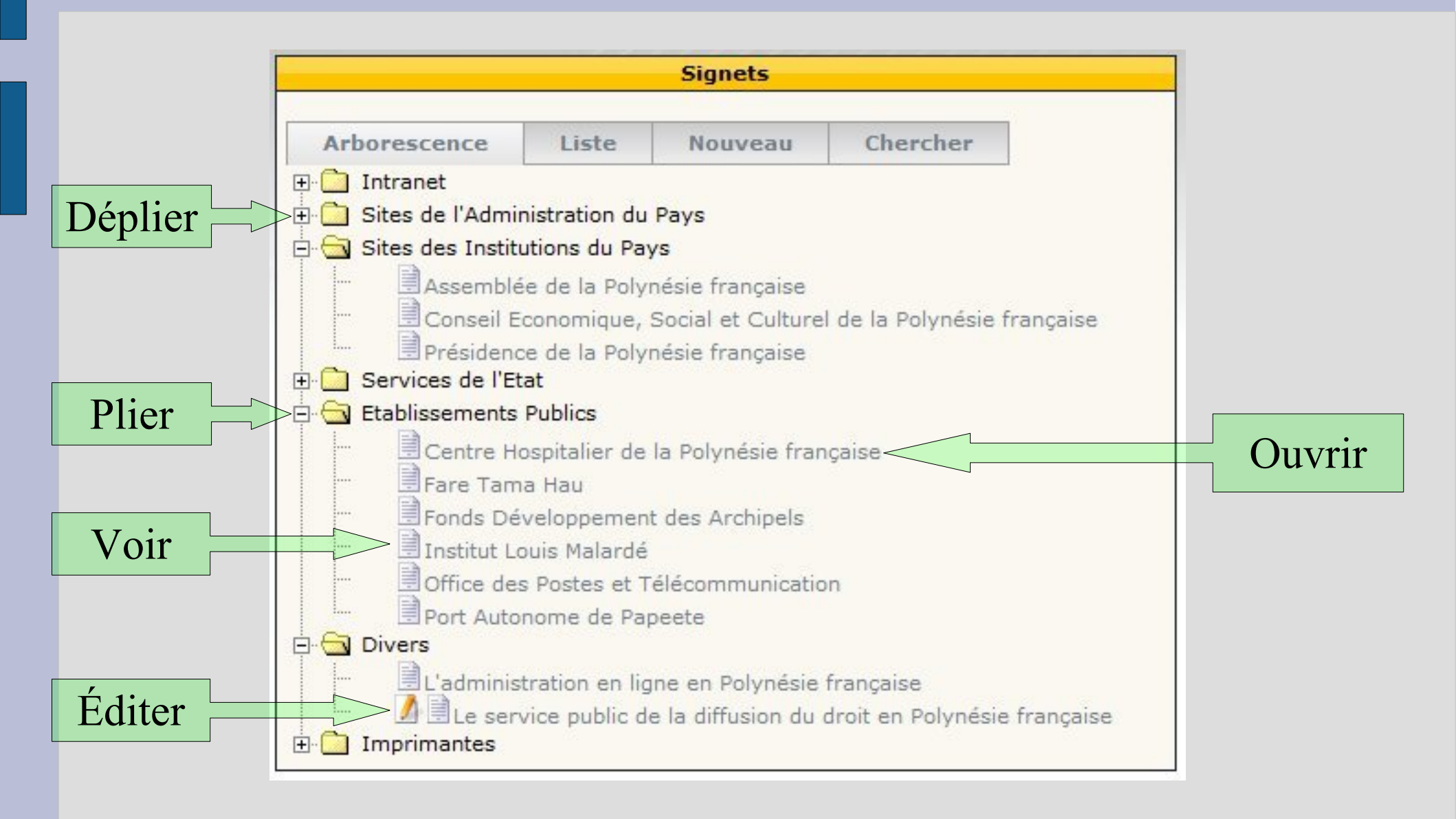

### Signets : Nouveau

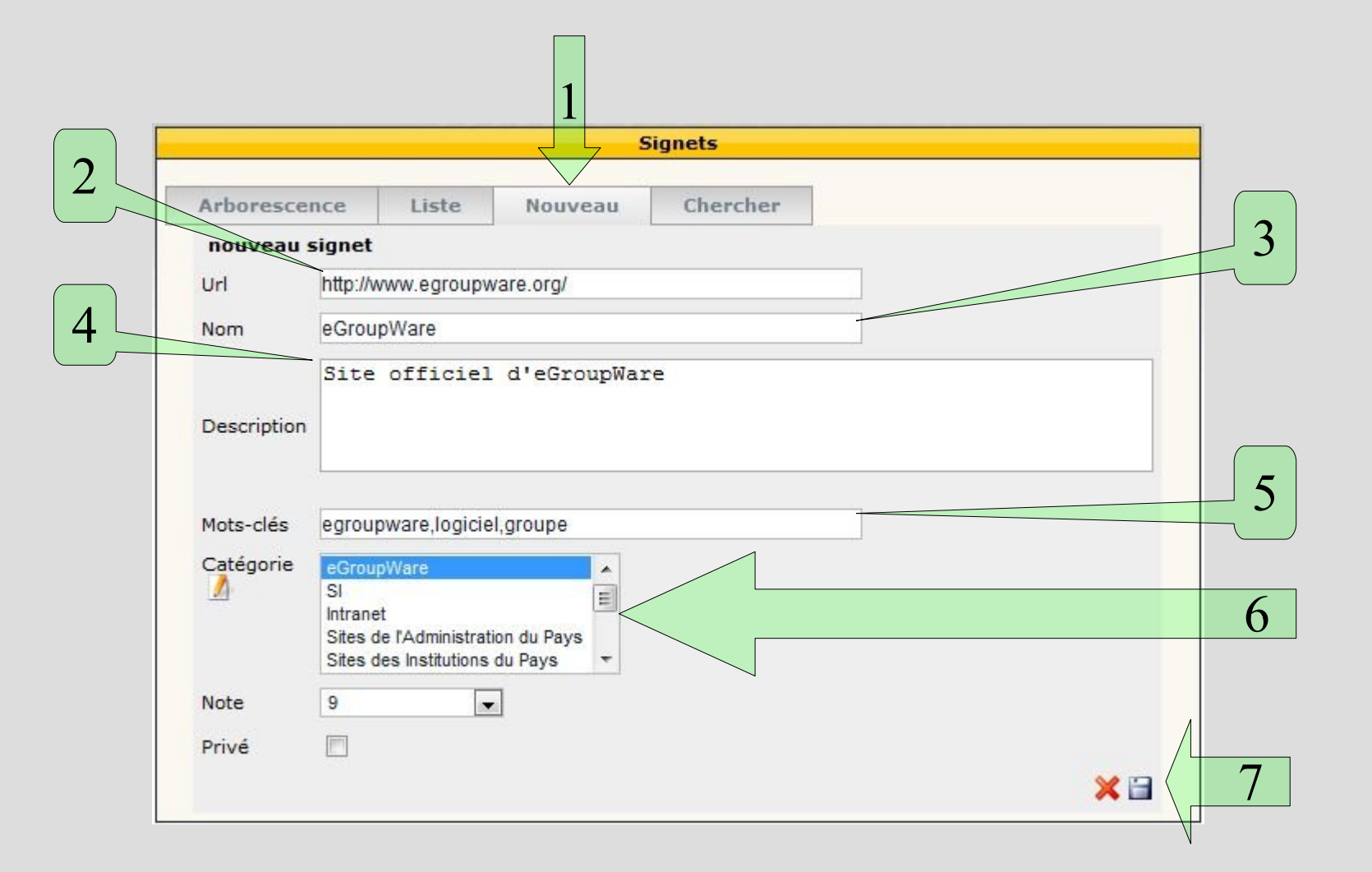

# **Signets : Chercher**

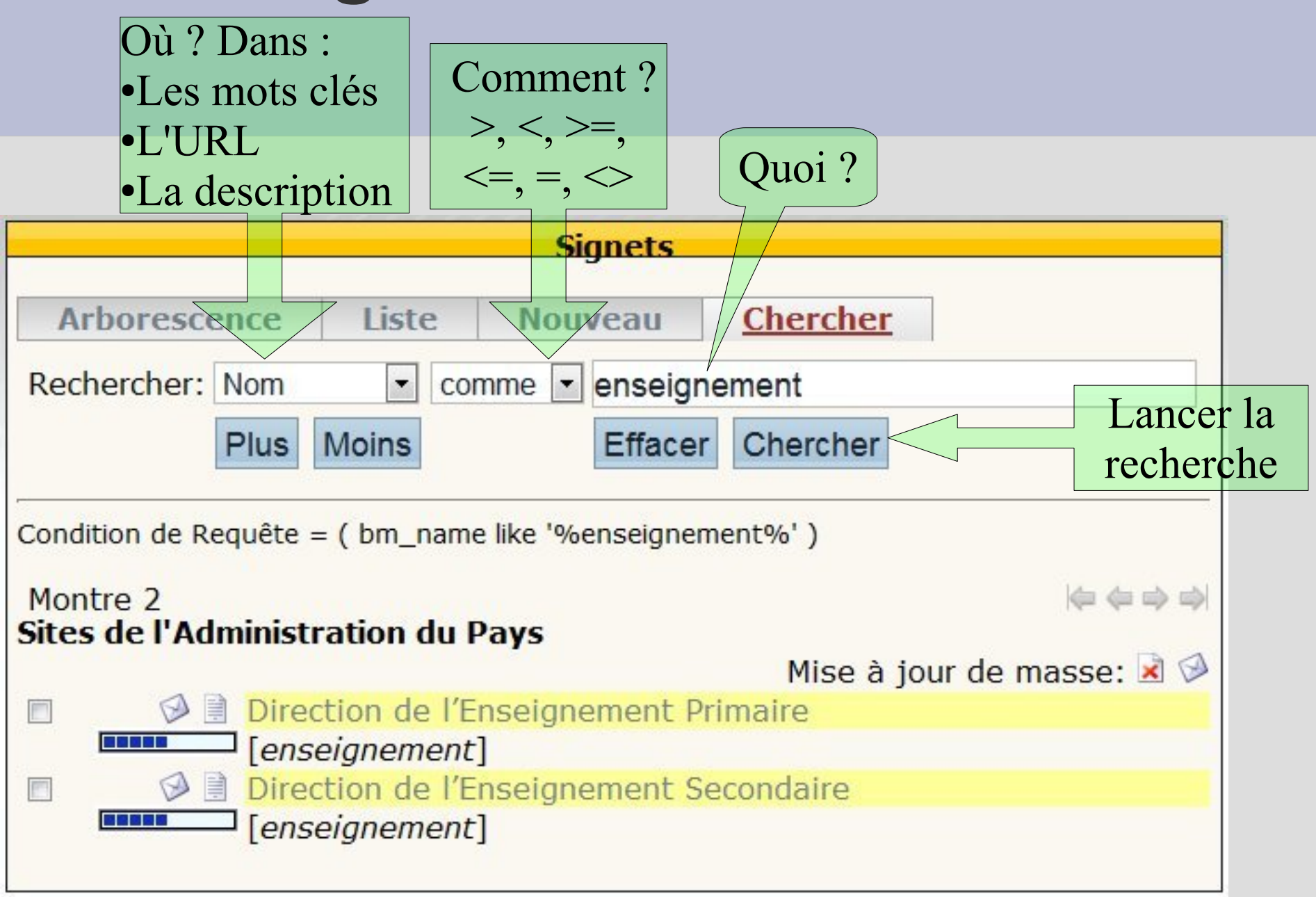

### Menu général : Préférences communes

| Accueil      Préférences | Manuel / Aide O Déconnexion                                                         | estez les différente<br>t retenez les choix<br>nieux adaptés à vos l | es possibilités<br>qui sont les<br>nabitudes |
|--------------------------|-------------------------------------------------------------------------------------|----------------------------------------------------------------------|----------------------------------------------|
|                          | Pré                                                                                 | férences communes                                                    |                                              |
| Préférences              | Nombre max d'occurences correspondantes par page<br>Sélection de l'interface/modèle | Défaut: 15<br>Utiliser le défaut 💌 Défaut: jerryr                    |                                              |
| D. (6)                   | Sélection de thème (couleurs/polices)                                               | Utiliser le défaut 💌                                                 |                                              |
| Preferences communes     | Afficher la barre de navigation comme                                               | Utiliser le défaut 💽 Défaut: Icônes et                               | texte                                        |
|                          | Application par défaut                                                              | Utiliser le défaut 💌 Défaut: Accueil                                 |                                              |
|                          | Charset for the CSV export                                                          | Utiliser le défaut                                                   |                                              |
| <b>1</b>                 | Preferences for the jerryr template se                                              | :L                                                                   |                                              |
|                          | Comment afficher le menu général d'eGroupWare ?                                     | Utiliser le défaut                                                   |                                              |
|                          | Afficher les boutons Accueil et Déconnexion dans la barre d'application principale? | Utiliser le défaut 💌 Défaut: Non                                     |                                              |
|                          | Nombre maximal d'icônes de la barre de navigation                                   | Défaut: 12                                                           |                                              |
|                          | Cacher automatiquement la barre de menu latérale                                    | Utiliser le défaut 🗨 Défaut: Oui                                     | (3)                                          |
|                          | Cliquer ou passer la souris dessus pour voir les menus                              | Utiliser le défaut Déf                                               | aut: Sur le relâchement du                   |
|                          | Désativas las effets de elises                                                      | Clic de la souris                                                    | Choisir « Oui »                              |
|                          | Désactiver les errets de glisse                                                     | Utiliser le défaut                                                   | ai voug utiligoz                             |
|                          | Afficher le temps de génération de la page                                          | Utiliser le défaut                                                   | si vous utilisez                             |
| 4                        | Enregistrer Appliquer Annuler                                                       |                                                                      | toujours Firefox                             |

# Aide contextuelle en ligne

#### L'aide est fonction de l'endroit où vous vous trouvez

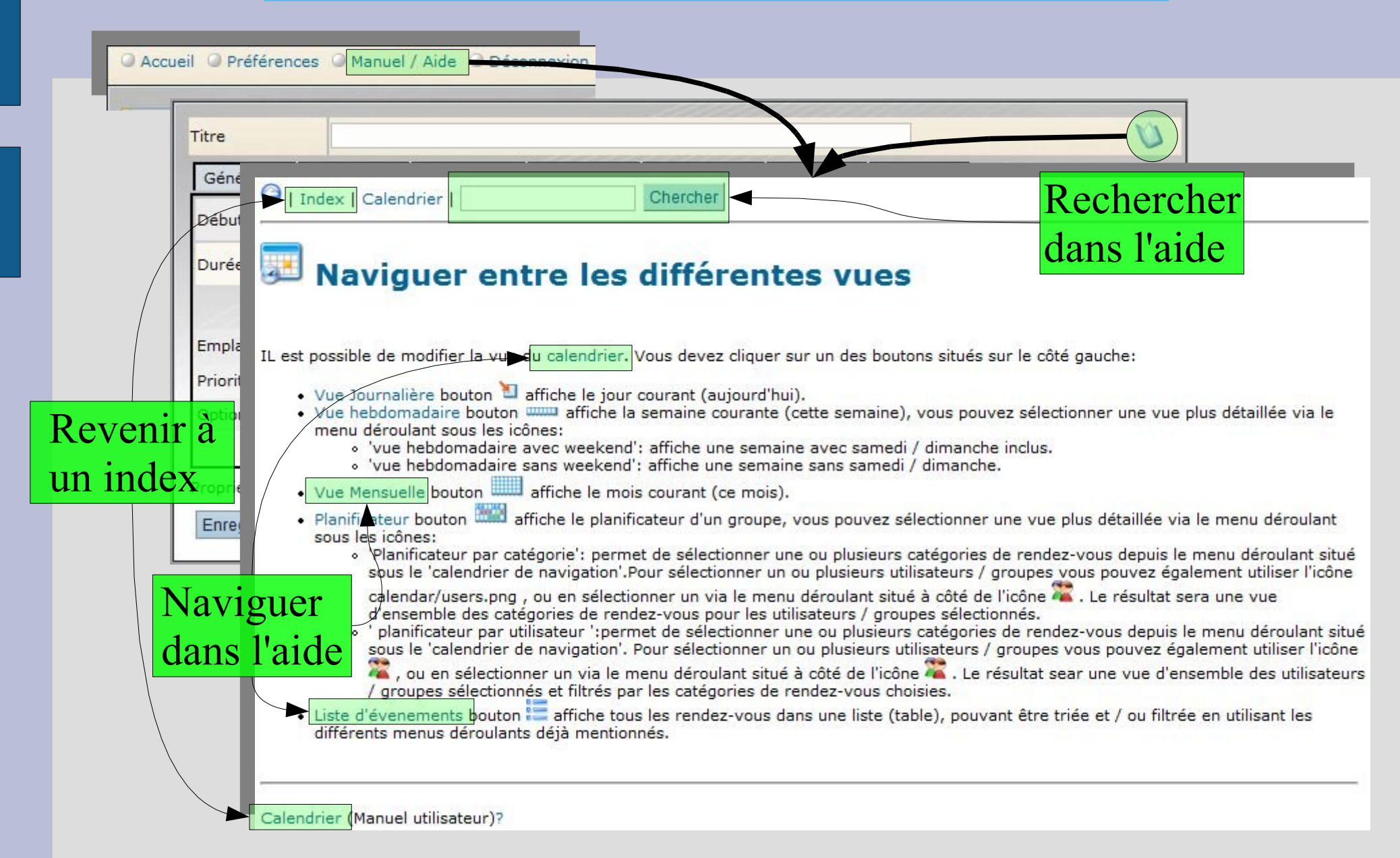

### **Adresses utiles**

- L'espace collaboratif de l'administration de la Polynésie française : http://www.agenda.gov.pf/login.php
- support.egroupware@informatique.gov.pf
- Le site officiel : http://www.egroupware.org/
- Ce qu'en dit l'encyclopédie libre en ligne : http://fr.wikipedia.org/wiki/EGroupWare
- Le site des utilisateurs francophones d'eGroupWare : http://egfu.maphilo.com/

# Cette présentation a été réalisée avec l'aide des outils suivants

#### eGroupWare.org

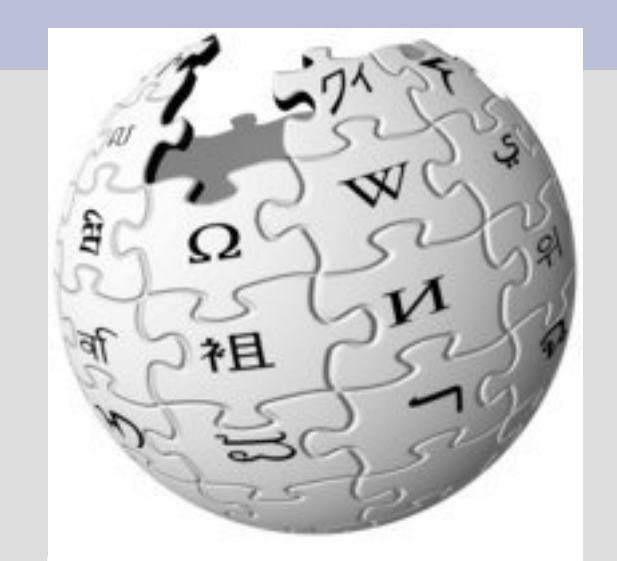

#### fr.wikipedia.org

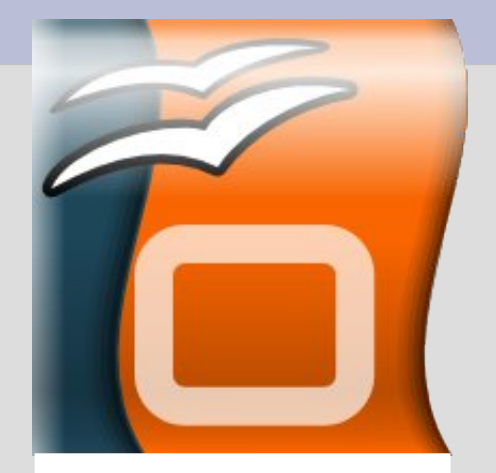

#### OpenOffice.org Impress

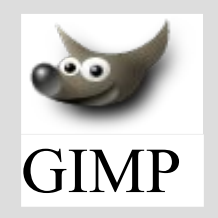

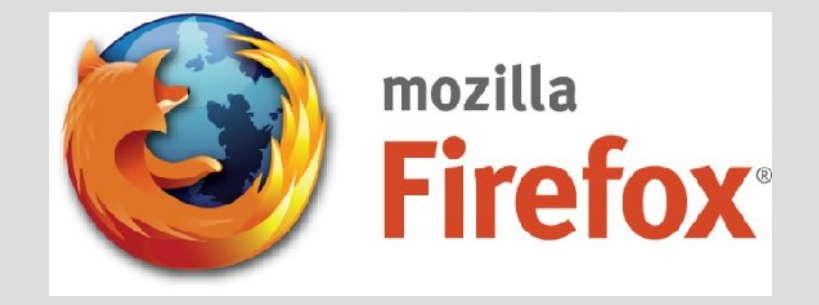

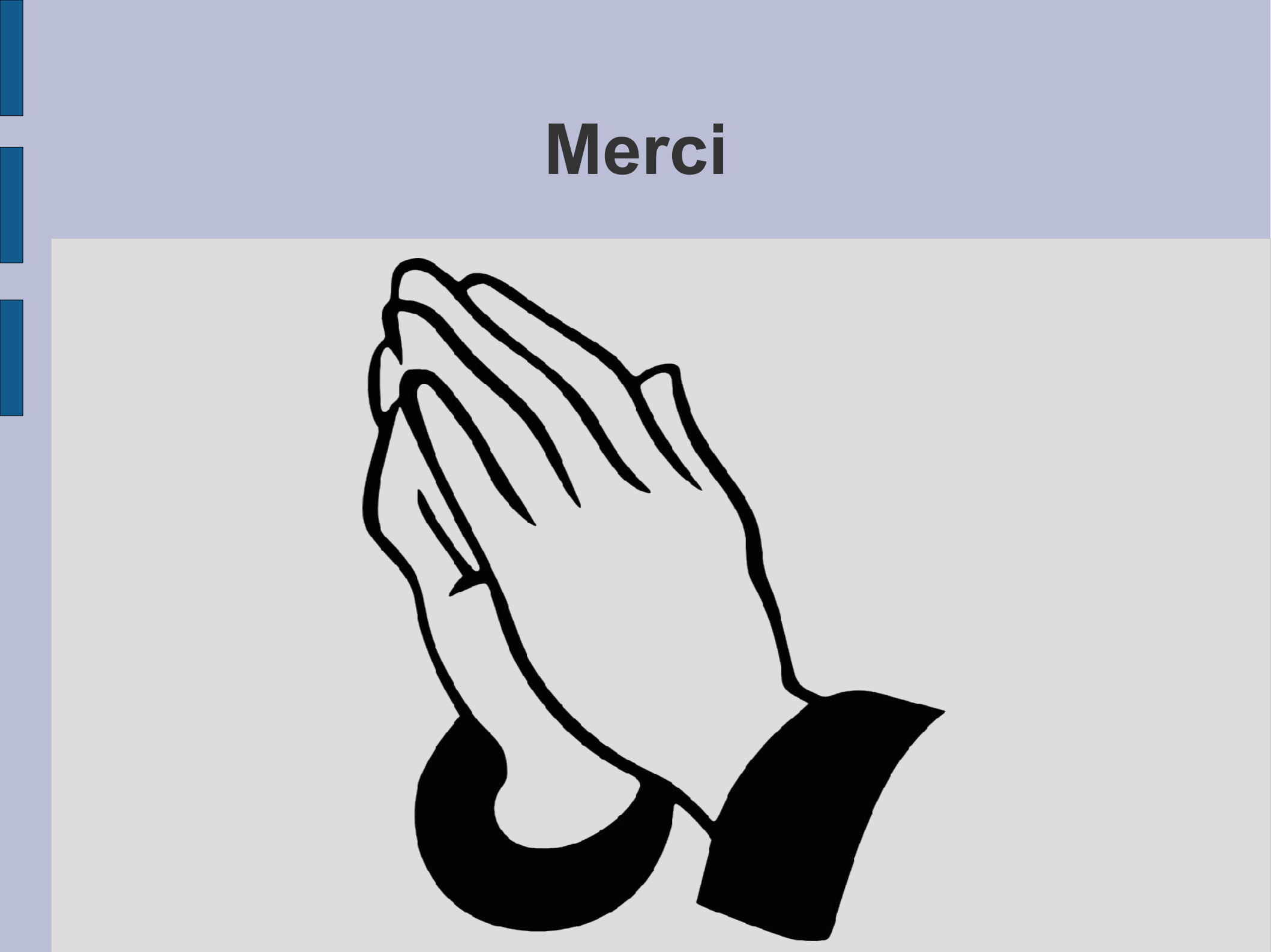